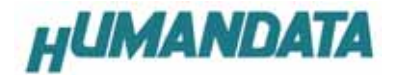

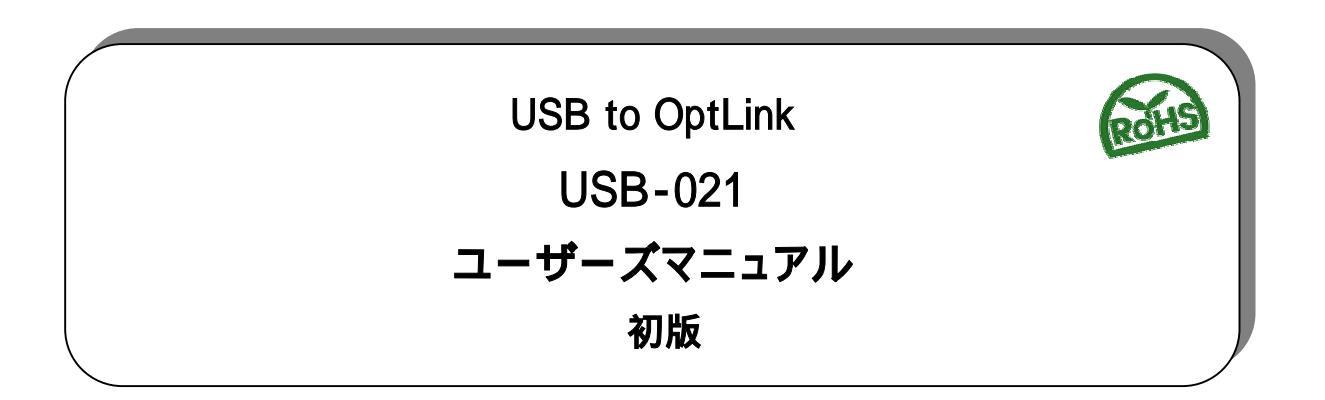

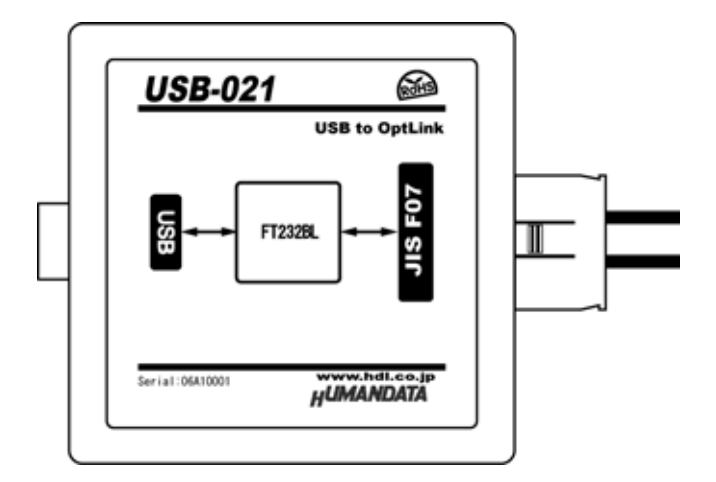

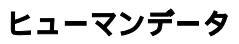

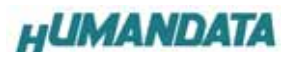

# 目 次

| は  | じめに                 | . 1 |
|----|---------------------|-----|
|    | ご注意                 | . 1 |
| 1. | 製品の内容について           | . 2 |
| 2. | 製品の特長               | . 2 |
|    | 電源                  | . 2 |
|    | 通信速度                | . 2 |
|    | 通信距離                | . 2 |
| 3. | 仕様                  | . 3 |
| 4. | 各部の名称               | . 4 |
| 5. | ドライバのインストール方法       | . 9 |
|    | 5 1.Windows XP 編    | . 9 |
|    | 5-2. Windows 2000 編 | 11  |
| 6. | ドライバのアンインストール方法     | 13  |
|    | 6-1.Windows XP 編    | 13  |
|    | 6-2.Windows 2000 編  | 14  |
| 7. | 参考資料について            | 15  |
| 8. | 外形寸法図               | 15  |
| 9. | 付属資料                | 15  |

### はじめに

この度は USB-021 をお買い上げいただきまして誠にありがとうございます。 どうぞご活用ください。

### ご注意

本書の内容は、改良のため将来予告なしに変更することがありますので、ご了承願います。

本書の内容については万全の記して作成しましたが、万一誤りなど、お気づきの点がございましたら、ご連絡を お願いいたします。

本製品の運用の結果につきましては、2.項にかかわらず当社は責任を負いかねますので、ご了承願います。

本書に記載されている使用と異なる使用をされ、あるいは本書に記載されていない使用をされた場合の結果につ いては、当社は責任を負いません。

本書および、回路図、サンプル回路などを無断で複写、引用、配布することはお断りいたします。

### 1. 製品の内容について

本パッケージには、以下のものが含まれています。万一、不足などがございましたら、弊社宛にご連絡ください。

| USB to OptLink (USB-021) | 1 |
|--------------------------|---|
| USB ケーブル (1.8m)          | 1 |
| ドライバ CD                  | 1 |
| マニュアル(本書)                | 1 |
| ユーザー登録はがき                | 1 |

### 2. 製品の特長

光ファイバケーブルを使用することにより、誘導、静電気、雷サージ等によるノイズの影響が低く、高速かつ高 品質なデータ通信が可能です。

#### 電源

電源は、USB 経由でパソコンより供給されます。

#### 通信速度

300bps から 3Mbps まで設定できます。また任意ボーレートが可能になっています。

#### 通信距離

H-PCF (Hard Plastic Clad Silica Fiber) ケーブル使用時の設定

| 伝送距離 (m)   | 送信距離設定スイッチ |
|------------|------------|
| 0.2~500    | S          |
| 500 ~ 1000 | L          |

安価な POF/APF ケーブルも使用可能です。(仕様は規定しませんがおよそ 30m 以内を目安にしてください)

# 3. 仕様

| 項目                 | 内容                           |
|--------------------|------------------------------|
| 雷调                 | DC5V/200mA 以下                |
|                    | USB コネクタより供給(バスパワー動作)        |
| チャネル数              | 1ch                          |
| 入出力仕様              | 光ファイバー                       |
| USB                | USB 2.0 フルスピード               |
| 適合光コネクタ            | JIS F07                      |
| 適合光ケーブル            | H-PCF または POF(APF)           |
| 伝送方式               | 非同期シリアル伝送                    |
| 搭載 LSI             | FT232B(FTDI 社)               |
| ボーレート              | 300-3M bps (カスタムボーレート可能)     |
| データ長               | 7、8 ビット 1、2 ストップビット          |
| パリティチェック           | 奇数、偶数、ノーパリティ                 |
| 受信用 FIF0 バッファ      | 384 bytes                    |
| 送信用 FIF0 バッファ      | 128 bytes                    |
| <del>1</del> 4条 00 | Windows2000 , WindowsXP      |
| 2)家 05             | Windos98SE(オプション)            |
| 外形寸法               | 67×69.5(81.1)×28(突起物含まず)[mm] |
| 質量                 | 約 70 [g]                     |

4. 各部の名称

電源 LED

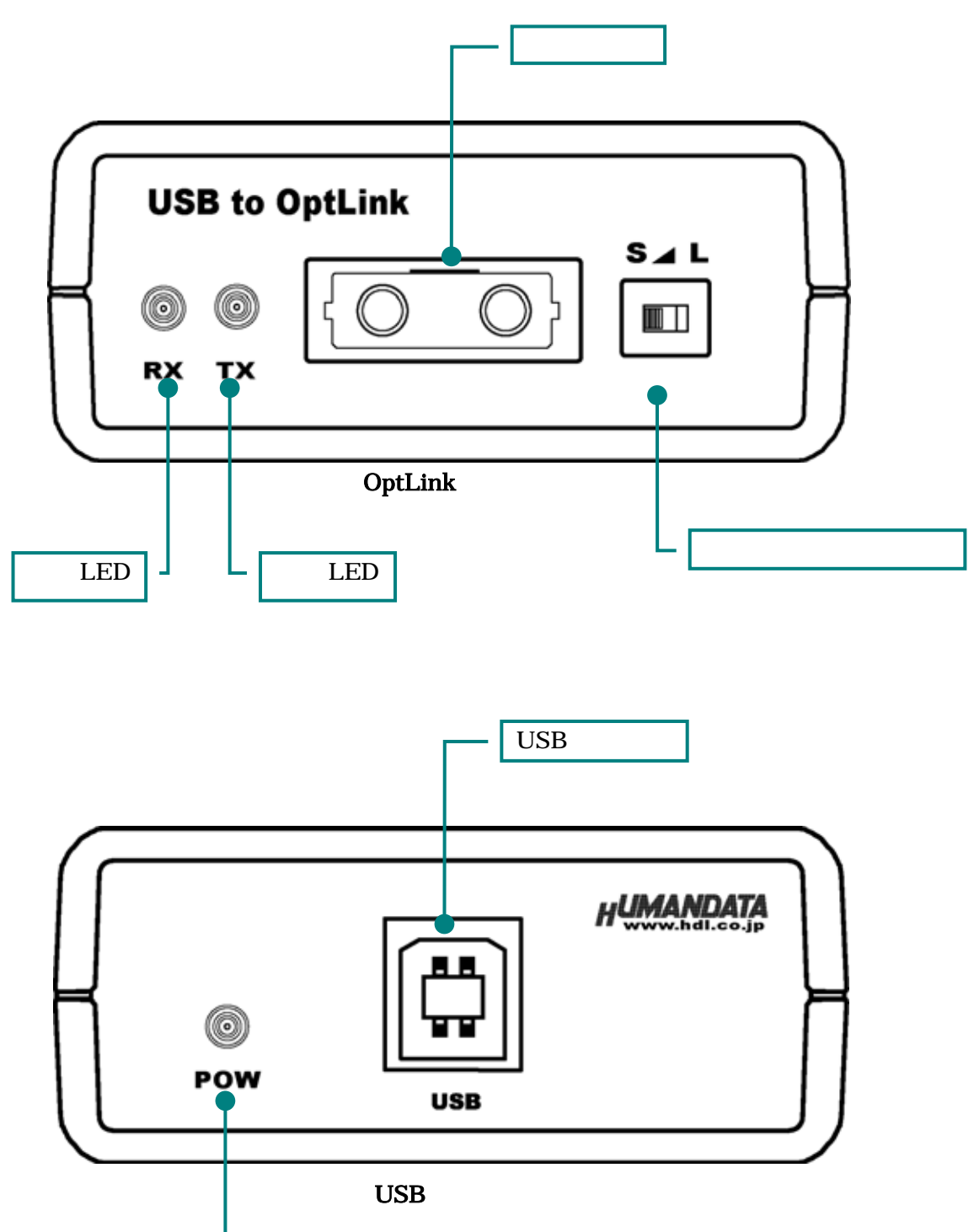

# 5.ドライバのインストール方法

### 5 1.Windows XP 編

2 つのドライバが組み込まれることになります。付属の CD を用いて ドライバのインストールをお願いします。

パソコンに USB-021 を接続してください。プラグアンドプレイ機能 により、次のようになります。

**いいえ、今回は接続しません(T)を選択し、次へ(N)**をクリックします。

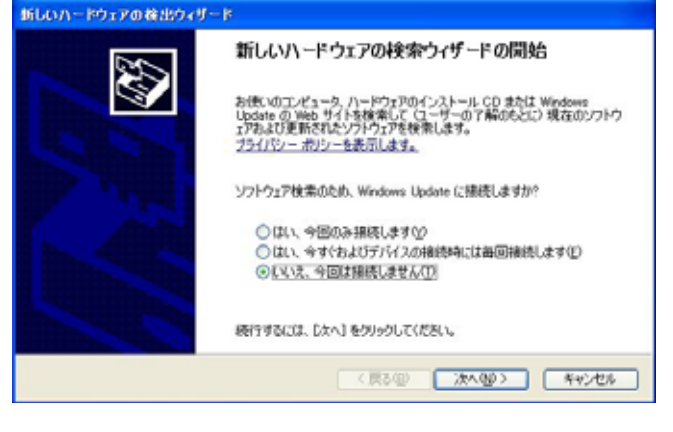

ー覧または特定の場所からインストールする(<u>§</u>)にチェックを いれ、次へ(<u>N</u>)をクリックします。(ドライバ CD 挿入済みの事)

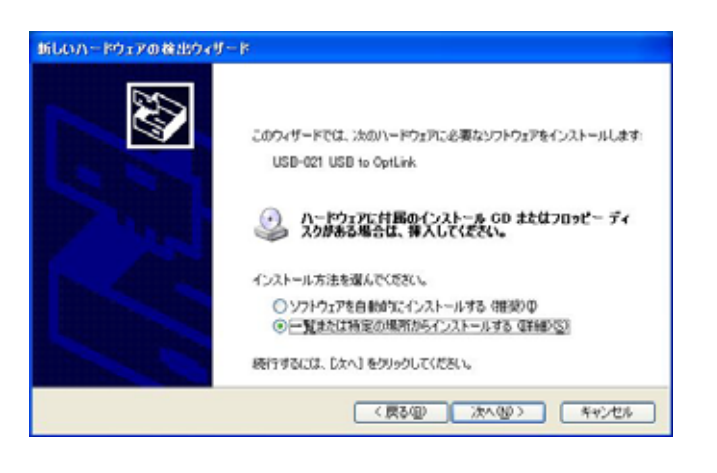

**参照(B)**をクリックし、ドライバ CD の中にある USB-021\_060720 のファイルを指定し、次へ(N)をクリックしてください。

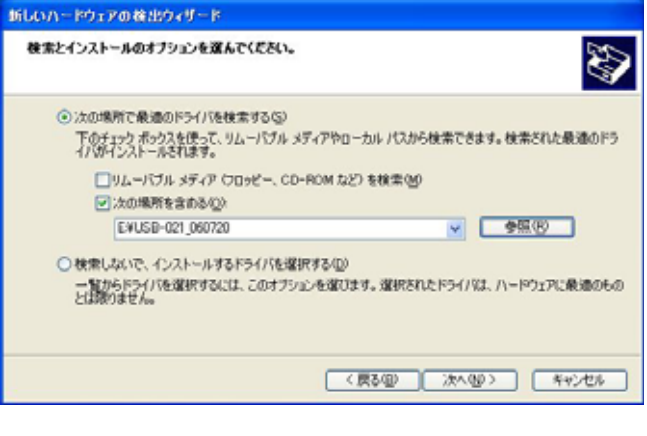

| 続行 | ( <u>0</u> ) | をク | リッ | ク | しま | す。 |
|----|--------------|----|----|---|----|----|
|----|--------------|----|----|---|----|----|

| ハードウェ | ェアのインストール                                                                                                    |
|-------|----------------------------------------------------------------------------------------------------|
| 1     | このハードウェア:<br>USB-021 USB to OptLink<br>を使用するためにインストールしようとして(いるソフトウェア(d., Windows XP との<br>互換性を検証する Windows ロゴテストに合格していません。<br>くのテストが重要である理由)<br>インストールを装行した場合、システムの動作が損なわれたり、システム<br>が不安定になるなど、重大な障害を引き起こす更因となる可能性があり<br>ます。今ずくインストールを中断し、Windows ロゴテストに合格したソフ<br>トウェアが入手可能かどうか、ハードウェア ペンターに確認されることを、<br>Microsoft は強くお勧めします。 |
|       | 続行の インストールの停止の                                                                                                    |

**完了**をクリックして下さい。これで一つ目のドライバがインスト ールされました。

| USID-021 USID to OptLink |
|--------------------------|
| 「死了」を20ックするとつィザードを閉じます。  |

次に、仮想 COM ポートのドライバの組み込みが始まります。 いいえ、今回は接続しません(<u>T</u>)にチェックを入れ次へ(<u>N</u>)をク リックします。

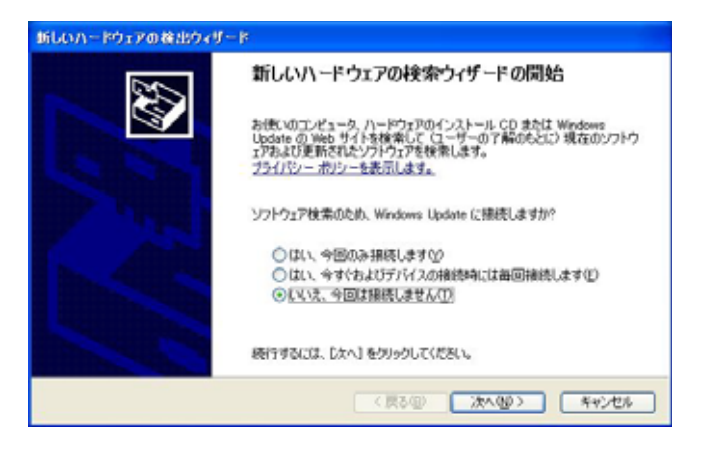

一覧または特定の場所をインストールする(詳細)(<u>S</u>)を選択し、 次へ(N)をクリックします。

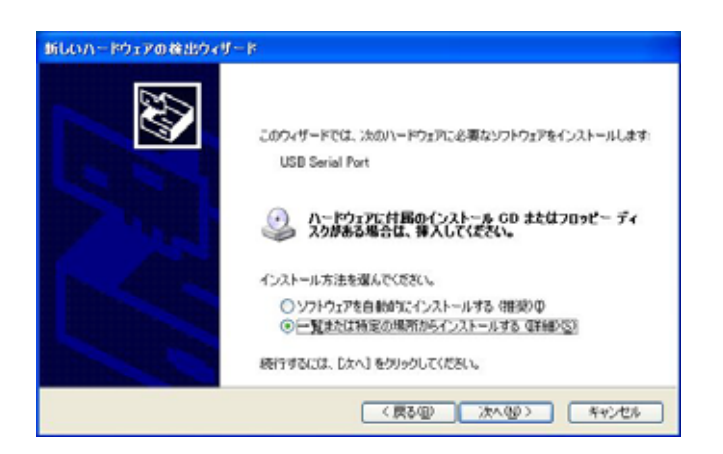

次の場所を含める(0)を選択し、参照(B)をクリックし、ドライ バ CD の中にある USB-021\_060720 のファイルを指定し、次へ(N)を クリックしてください。

| 新しいハードウェアの検出ウィザード                                                                                                    |
|----------------------------------------------------------------------------------------------------|
| 教案とインストールのオブションを選んでください。                                                                                                    |
| <ul> <li>○ 次の場所で最適のドライバを検索する(S)<br/>下のチョック ボックスを使って、リムーバブル メディアやローカル バスから検索できます。検索された最適のドラ<br/>イバダインストールされます。</li> <li>□ リムーバブル メディア (フロッピー、CD-ROM など) を検索(G)</li> <li>○ メの場所を含める(Q)</li> <li>EYUSB-021_060720</li> <li>○ 検索しないで、インストールずるドライバを壊死する(Q)</li> </ul> |
| ー第26Fライバを通用するには、このオブションを通びます。通用されたドライバは、ハードウェアに最適のもの<br>とは取りません。<br>< 戻る個 次へ切り 年ャンセル                                                                                                    |

次のように表示されましたら、**続行 (<u>C</u>)**をクリックしてくださ

1.1

す。

| - | USB-021 USB to OptLink                                                                                                    |
|---|----------------------------------------------------------------------------------------------------|
|   | を使用するためにインストールしようとしているソフトウェアは、Windows XP との<br>互換性を検証する Windows ロゴテストに合格していません。<br><u>にのテストが重要である理由</u> )                                                                    |
|   | インストールを装行した場合、システムの動作が損なわれたり、システム<br>が不安定しなるなど、重大な障害を引き起こす要因となる可能性があ<br>ます。今すぐインストールを中断し、Windows ロゴ テストに合格したソ<br>トウェアが入手可能がどうか、ハードウェア ペンダーに確認されることを、<br>Microsoft は強くお勧めします。 |

#### **完了**をクリックすると2つ目のドライバの組み込みが完了しま

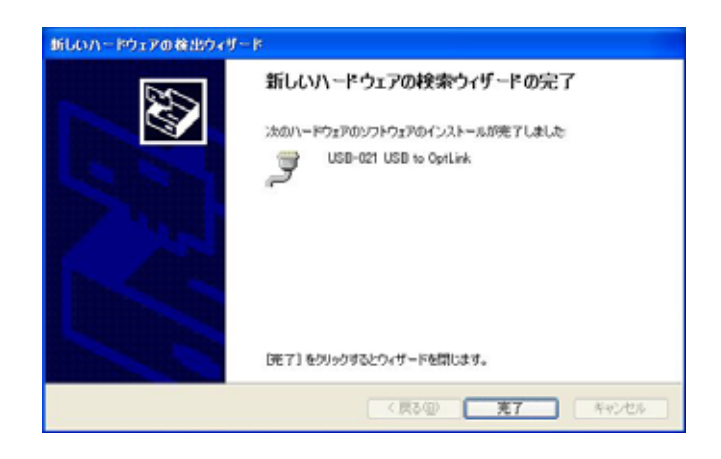

これでドライバの組み込みが完了しました。

デバイスマネージャーで確認すると次のようになっているはずです。 COM ポートの番号は、お客様の環境により異なります。COM ポートの 番号を確認するためにも、一度ご確認を御願いします。

デバイスマネージャーは、マイコンピュータのプロパティを選択し、 ハードウエアタブからデバイスマネージャーのボタンをクリックす るか、マイコンピュータの管理から、デバイスマネージャーをクリッ クするかのいずれかの方法で起動することができます。

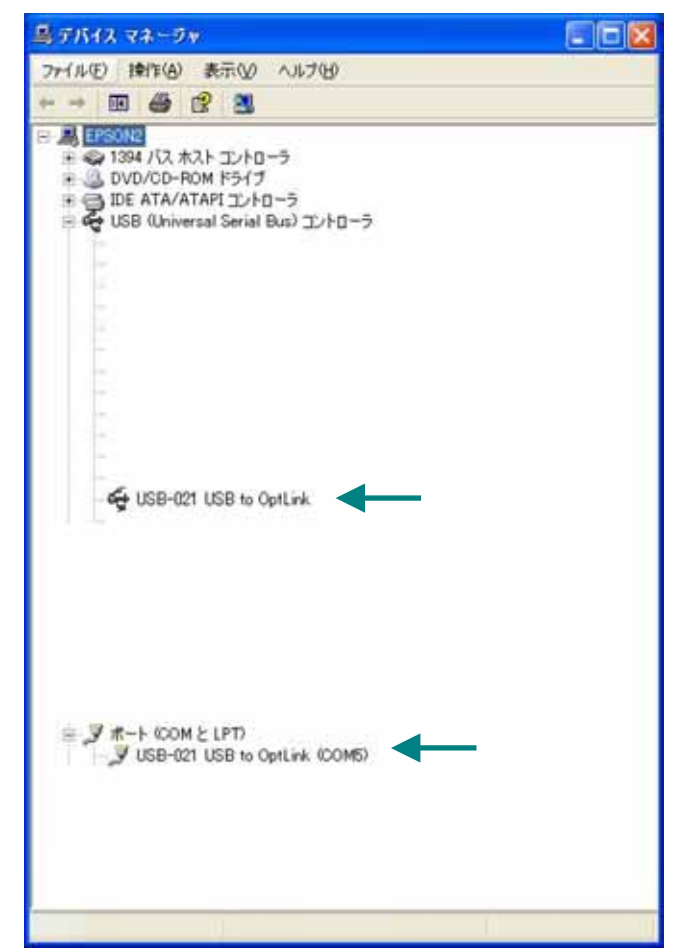

新しいドライバが提供されたときは、弊社サイトのサポートページ の説明に従ってください。

MAC や Linux のサポートは行っておりませんが、FTDI 社のサイトから ダウンロードすることにより、MAC や Linux でも USB-021 をご利用に なれるはずです。

### http://www.ftdichip.com/

をごらんくださいませ。

### 5-2. Windows 2000 編

2 つのドライバが組み込まれることになります。付属の CD を用いて ドライバのインストールをお願いします。

パソコンに USB-020 を接続してください。プラグアンドプレイ機能 により、次のようになります。

次へ(N)をクリックします。

| 新ししいトードウェアの検出ウィ | f-F                                               |
|-----------------|---------------------------------------------------|
|                 | 新しいハードウェアの検索ウィザードの開始                              |
|                 | このウィザードでは、ハードウェア デバイス用のデバイス ドライバのイン<br>ストールを行います。 |
|                 |                                                   |
|                 |                                                   |
|                 |                                                   |
|                 | 統行するには、「次へ」をかっつしてください。                            |
|                 |                                                   |
|                 | (元3回) 次へ返う キャンセル                                  |

**デバイスに最適なドライバを検索する(推奨)(<u>S</u>)を選択し、次 へ(N)をクリックします。** 

場所を指定(§)にチェックを入れ次へ(N)をクリックします

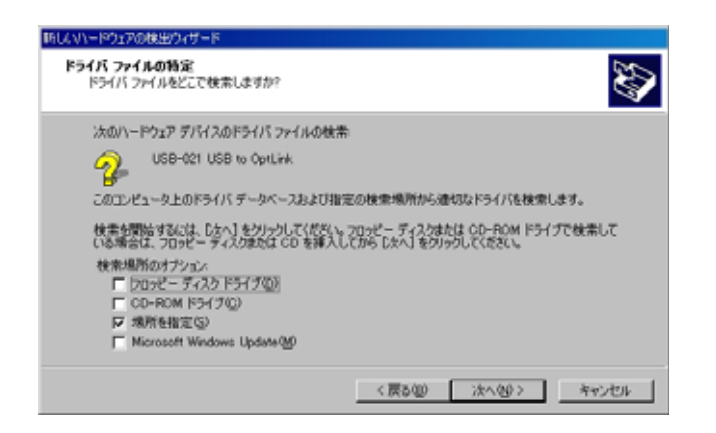

**参照(<u>B</u>)**をクリックし、ドライバ CD の中にある USB-021\_060720 のファイルを指定し、OK をクリックしてください。

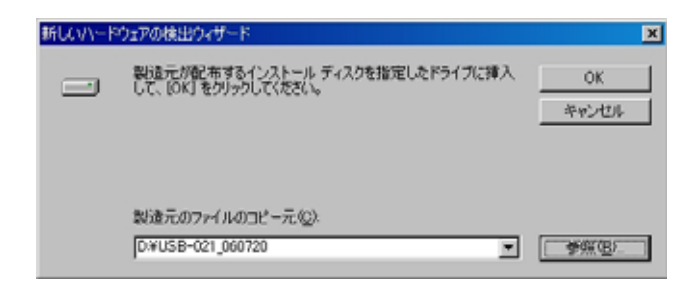

次へ(N)をクリックしてください。

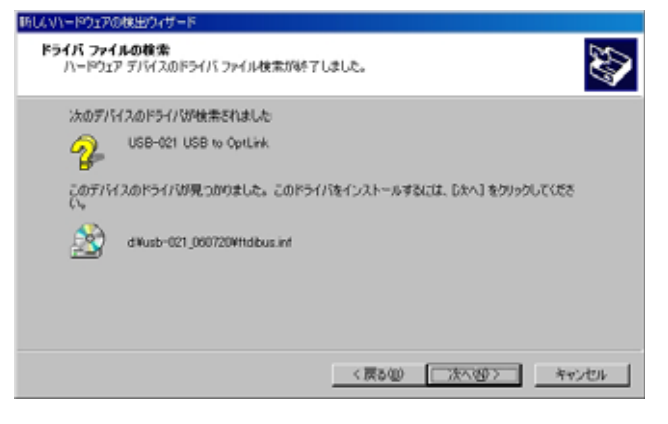

次のように表示されましたら一つ目のドライバのインストール は完了です。

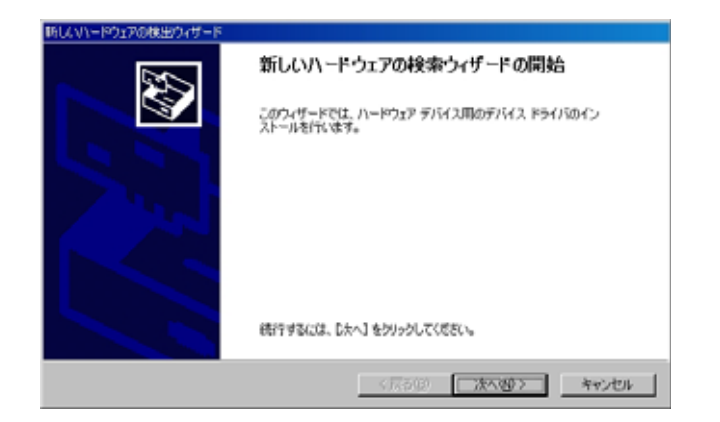

次に仮想 COM ポートのドライバの組み込みが始まります。 次へ(N)をクリックしてください。

| 新していードウェアの検出ウィザード |                                                   |
|-------------------|---------------------------------------------------|
|                   | 新しいハードウェアの検索ウィザードの開始                              |
|                   | このウィザードでは、ハードウェア デバイス用のデバイス ドライバのイン<br>ストールを行います。 |
|                   |                                                   |
|                   |                                                   |
|                   |                                                   |
|                   | 綿行はる(パネーした人) もわりっわしてく(方ち()。                       |
|                   |                                                   |
|                   | (京る(部) 法へ優う キャンセル                                 |
|                   |                                                   |

**デバイスに最適なドライバを検索する(推奨)(<u>S</u>)**を選択し、 次へ(N)をクリックします。

| 新していードウェアの検出ウィザード                                                                                               |
|----------------------------------------------------------------------------------------------------|
| ハードウェア デバイス ドライバのインストール<br>デバス ドライリエ、ハードウェア デバイスポオペレーティング システムで至しく他作するように設定する<br>シフトウェア プログラムです。                |
| はのデバイスをインストールします<br>                                                                                            |
| デバイスのドライルはハードウェア デバイスを実行するソフトウェア プログラムです。新しいデバイスにはドラ<br>イバルを集です。ドライバ ライバルの場所を指定してインストールを完了するには じかく」を対ったして<br>友し |
| 検索方法を選択してください。                                                                                                  |
| (*) デバイスに最適なドライバを検索する(確要)(5)                                                                                    |
| ○ このデバイスの既知のドライバを表示して、その一覧から溜訳する(0)                                                                             |
|                                                                                                    |
| 〈戻る⑫〉 法へ⑫〉 キャンセル                                                                                                |

**参照(<u>B</u>)**をクリックし、ドライバ CD の中にある USB-021\_060720 のファイルを指定し OK をクリックしてください。

| 新しいハード | ウェアの検出ウィザード                                            | ×              |
|--------|--------------------------------------------------------|----------------|
| 2      | 製造元が配布するインストール ディスクを指定したドライブに挿入<br>して、(OK)をクリックしてください。 | OK<br>キャンセル    |
|        | 製造元のファイルのコピー元(Q).<br>[D#USB-021_060720]                | 参照( <u>8</u> ) |

次のように表示されましたら、二つ目(仮想 COM ポートドライバ) のドライバインストールは完了です。

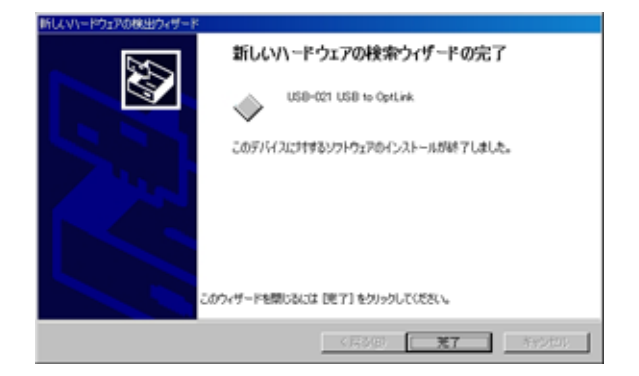

これでドライバの組み込みが完了しました。

デバイスマネージャーで確認すると次のようになっているはずです。 COM ポートの番号は、お客様の環境により異なります。COM ポート の番号を確認するためにも、一度ご確認を御願いします。

デバイスマネージャーは、マイコンピュータのプロパティを選択し、 ハードウエアタブからデバイスマネージャーのボタンをクリックす るか、マイコンピュータの管理から、デバイスマネージャーをクリッ クするかのいずれかの方法で起動することができます。

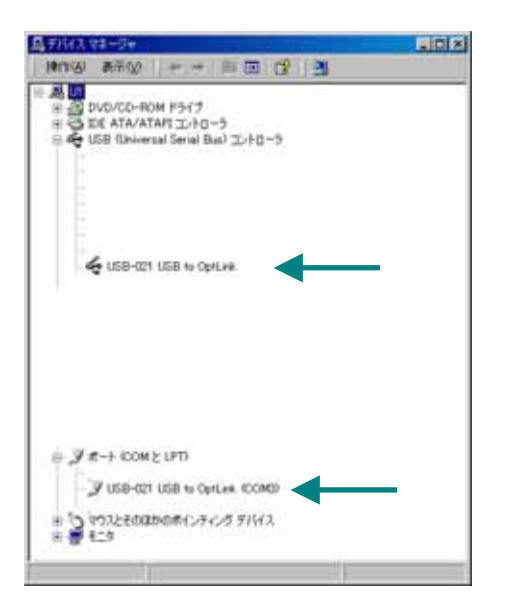

新しいドライバが提供されたときは、弊社サイトのサポートページの 説明に従ってください。

MAC や Linux のサポートは行っておりませんが、FTDI 社のサイトから ダウンロードすることにより、MAC や Linux でも USB-021 をご利用に なれるはずです。 http://www.ftdichip.com/

をごらんくださいませ。

6. ドライバのアンインストール方法

6-1.Windows XP 編

#### ドライバのアンインストール作業を行う時は、必ず USB-021 をパソコンから取り外した状態で行ってくだ さい

Windows XP におけるドライバの削除方法をご説明します。

スタート 設定 コントロールパネルよりプログラムの 追加と削除をクリックしてください。

USB-021 USB to OptLink を選択して「変更と削除」をクリックしてアンインストールを行います。

| 81           | 現在インストールされているプログラム        | E) 更新力ログラムの表示(2) | 至<¥2.◎ 名和 | 18 |
|--------------|---------------------------|------------------|-----------|----|
| 797360       | 75 US8-021 US8 to OptLink | LEDGARD C        |           |    |
| COCCUTION OF | THE-IMPORTANT LASS        | USELECTION.      |           |    |

#### 次のように表示されますので Continue をクリックしてください。

| If your USB | device is conne  | ected, please unplug i | t no |
|-------------|------------------|------------------------|------|
| Press Conti | nue to uninstall | the drivers, or Cance  | l to |
|             |                  |                        |      |

| Uninsta  | ling VID_0F87&PI | D_1010 |  |
|----------|------------------|--------|--|
| Deleting | registry entries |        |  |
| Deleting | files            |        |  |
| Press F  | nish to exit.    |        |  |

USB-021

13

次のように表示されましたら Finish をクリックしてください。

#### 6-2.Windows 2000 編

#### ドライバのアンインストール作業を行う時は、必ず USB-021 をパソコンから取り外した状態で行ってくだ さい。 Windows 2000 におけるドライバの削除方法をご説明します。

スタート 設定 コントロールパネルよりアプリケーションの追加と削除をクリックしてください。

USB-021 USB to OptLinkを選択して「変更と削除」をクリックしてアンインストールを行います。

次のように表示されますので Continue をクリックしてください。

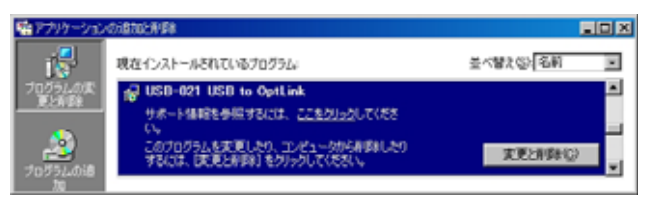

次のように表示されましたら Finish をクリックしてください。

| Press Conti | nue to uninetal | If the drivers, or Cancel to a |
|-------------|-----------------|--------------------------------|
| ress cont   | nue to uninstal | ii the drivers, or Gancel to c |

次のように表示されましたら Finish をクリックしてください

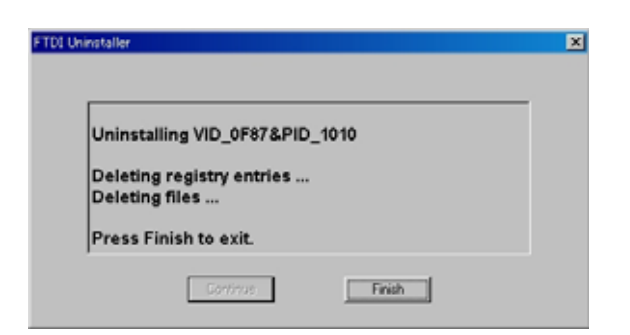

## 7.参考資料について

追加資料や参考資料がつくられた場合は 製品サポートページ http://www.hdl.co.jp/support\_c.html にデータをアップロードすることにいたします。 拡張子 ".exe "のときは、自己解凍ファイルといたします。 ときどきチェックしていただき必要に応じてご利用くださいませ。

### 8. 外形寸法図

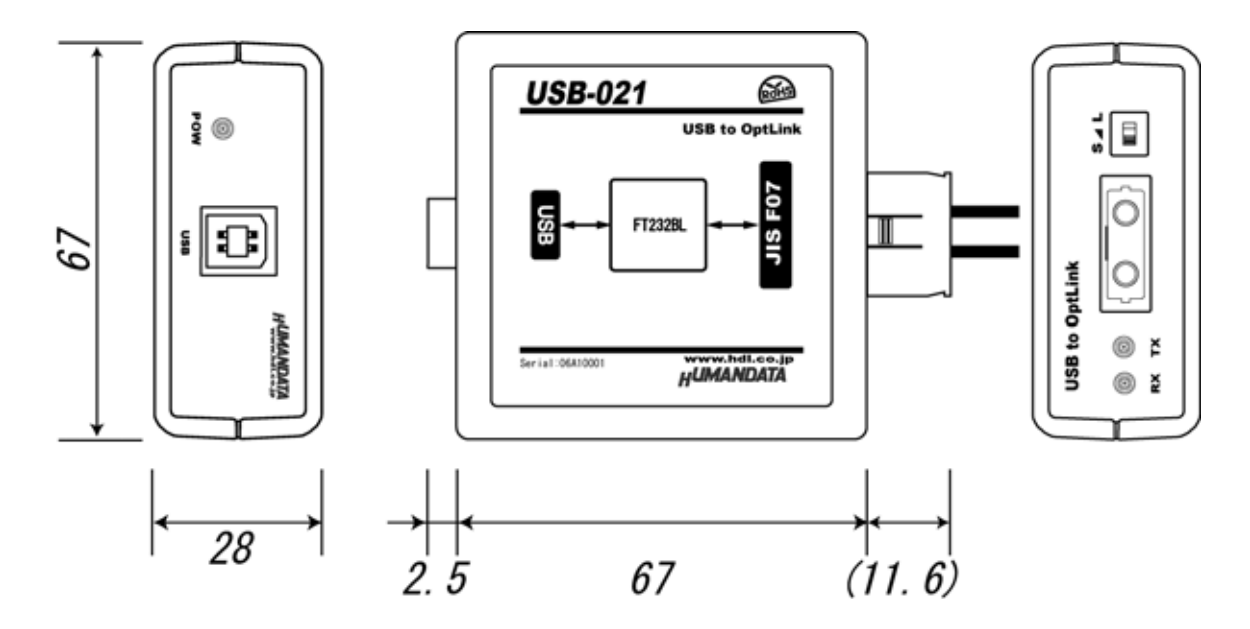

# 9. 付属資料

回路図

USB-021

ユーザーズマニュアル

2006/08/22 初版

# 有限会社ヒューマンデータ

〒567-0034 大阪府茨木市中穂積1-2-10 ジブラルタ生命茨木ビル TEL 072-620-2002 FAX 072-620-2003 URL http://www.hdl.co.jp/ Mail spc2@hdl.co.jp